# U.E. Programmation pour le TAL Java sous Eclipse, prise en main

Franck Sajous - CLLE-ERSS

Ce document est disponible à l'adresse : http://fsajous.free.fr/

## 1 Eclipse : prise en main

#### 1.1 Premier démarrage

- 1. Lancez Eclipse : soit via le menu de la barre de tâches, soit depuis un terminal (menu de la barre de tâches  $\rightarrow$  émulateur de terminal) par la commande : eclipse &
- 2. Dans la fenêtre *Select a workspace*, choisir un répertoire où seront stockés vos fichiers Java (par défaut : /home/m2tal/workspace)
- 3. Cliquez sur OK
- 4. Fermez la fenêtre intitulée Welcome en cliquant sur la croix à droite de Welcome

#### 1.2 Création d'un nouveau projet

- 1. Menu File/New/Project...
- 2. Sélectionnez Java/Java Project (cf. fig. 1(a)), puis cliquez sur Next
- 3. Une fenêtre Open associated perspective apparaît. Cliquez sur Yes
- 4. Saisir un nom de projet (cf. fig. 1(b)), puis cliquez sur Finish

### 1.3 Création d'une nouvelle classe

Créez une nouvelle classe HelloWorld :

- 1. Menu File/New/Class
- 2. Dans la boîte de dialogue qui s'ouvre (cf. fig. 2), saisissez un nom de paquet (Package), e.g. tutoriel, puis un nom de classe, e.g. HelloWorld
- 3. Cliquez sur la case à cocher en face de public static void main() Cette étape facultative permet de générer une méthode main() vide (point d'entrée d'une exécution possible).
- 4. Cliquez sur Finish

| New Project                                | 60       |
|--------------------------------------------|----------|
| Select a wizard                            |          |
| Create a Java project                      |          |
| <u>W</u> izards:                           |          |
|                                            | <u>A</u> |
| 🕨 🗁 General                                |          |
| 🕨 🧁 CVS                                    |          |
| 🕨 🗁 Eclipse Modeling Framework             |          |
| 🗢 🗁 Java                                   |          |
| 🖄 Java Project                             |          |
| 📽 Java Project from Existing Ant Buildfile |          |
| Examples                                   |          |
|                                            |          |
|                                            |          |
|                                            |          |
|                                            |          |
| (?) < <u>B</u> ack <u>N</u> ext > Cancel   | Einish   |
|                                            |          |

(a) étape 1

|                                      | New Java Projec             | t_/                      | 60                  |
|--------------------------------------|-----------------------------|--------------------------|---------------------|
| Create a Java Project                | the workspace or in ar      | n external location.     |                     |
|                                      |                             |                          |                     |
|                                      |                             |                          |                     |
| Project name: MonPr                  | ojet                        |                          |                     |
| ✓ Use <u>d</u> efault locatio        | n                           |                          |                     |
| Location: /home/fsajo                | us/workspace/MonPro         | et                       | Browse              |
| JRE                                  |                             |                          |                     |
| <ul> <li>Use an execution</li> </ul> | en <u>v</u> ironment JRE:   | JavaSE-1.6               |                     |
| ○ U <u>s</u> e a project spe         | cific JRE:                  | jdk1.6.0_21              |                     |
| ⊖ Use def <u>a</u> ult JRE (c        | urrently 'jdk1.6.0_21')     | <u>Cc</u>                | nfigure JREs        |
| Project layout                       |                             |                          |                     |
| O <u>U</u> se project folder         | r as root for sources ar    | nd class files           |                     |
| ⊙ <u>C</u> reate separate f          | olders for sources and      | class files <u>Confi</u> | <u>gure default</u> |
| Working sets                         |                             |                          |                     |
| Add project to wo                    | rking sets                  |                          |                     |
| Working sets:                        |                             |                          | Select              |
|                                      |                             |                          |                     |
|                                      |                             |                          |                     |
| ?                                    | < <u>B</u> ack <u>N</u> ext | > Cancel                 |                     |
|                                      |                             | ]                        |                     |

(b) étape 2

 $\label{eq:Figure 1} {\rm Figure} \ 1-{\rm Eclipse}: {\rm création} \ d'un \ nouveau \ projet$ 

|                                        |                                        | New Java Class                                                                                                    | 00              |
|----------------------------------------|----------------------------------------|----------------------------------------------------------------------------------------------------|-----------------|
|                                        | <b>Java Class</b><br>Create a new Java | class.                                                                                                    | C               |
|                                        | Source fol <u>d</u> er:                | CoursEtMethodes/src                                                                                                    | Br <u>o</u> wse |
|                                        | Package:                               | sl02358x.tutorial.hello                                                                                                    | Bro <u>w</u> se |
| Nom de la                              | Enclosing type:                        | sl02358x.tutorial.hello.HelloWorld                                                                                                   | Bro <u>w</u> se |
| nouvelle classe                        | Na <u>m</u> e:                         | MaClasse                                                                                                    |                 |
|                                        | Modifiers:                             | public O default O private O protected     abstract I final I statig                                                                 |                 |
|                                        | <u>S</u> uperclass:                    | java.lang.Object                                                                                                    | Browse          |
|                                        | Interfaces:                            |                                                                                                    | <u>A</u> dd     |
|                                        |                                        |                                                                                                    | Bernove         |
| générer une<br>méthode <i>main()</i> — | Which method stub                      | os would you like to create?<br>Dublic static void main(String[] args)<br>Constructors from superclass                               |                 |
|                                        | Do you want to ad                      | ☑ Injenited abstract methods<br>d comments? (Configure templates and default value <u>here</u><br><u>□</u> <u>G</u> enerate comments | )               |
|                                        | ?                                      | Cancel                                                                                                    | <u>F</u> inish  |

FIGURE 2 – Eclipse : création d'une nouvelle classe

## 1.4 Exécution

À l'intérieur de la méthode main(), saisissez l'instruction d'affichage : System.out.println ("Bonjour"); puis lancez l'exécution du programme :

- 1. dans la barre d'icônes, cliquez sur la flèche noire vers le bas qui se trouve à côté de la flèche blanche cerclée de vert (cf. fig. 3);
- 2. sélectionnez Run as/Java application.

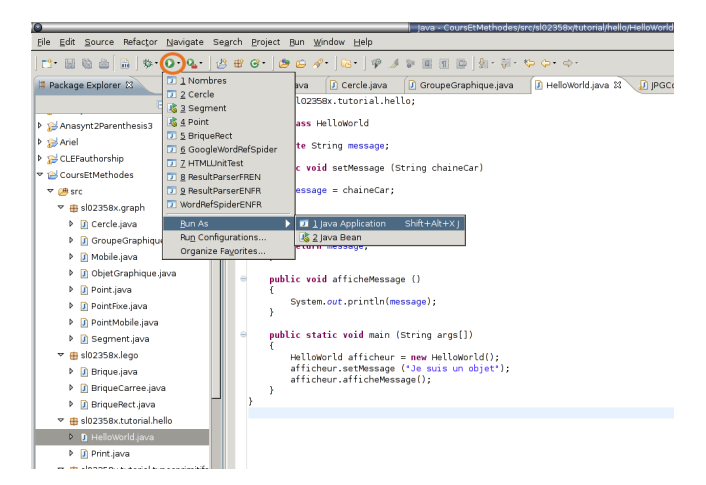

FIGURE 3 – Eclipse : lancer l'exécution

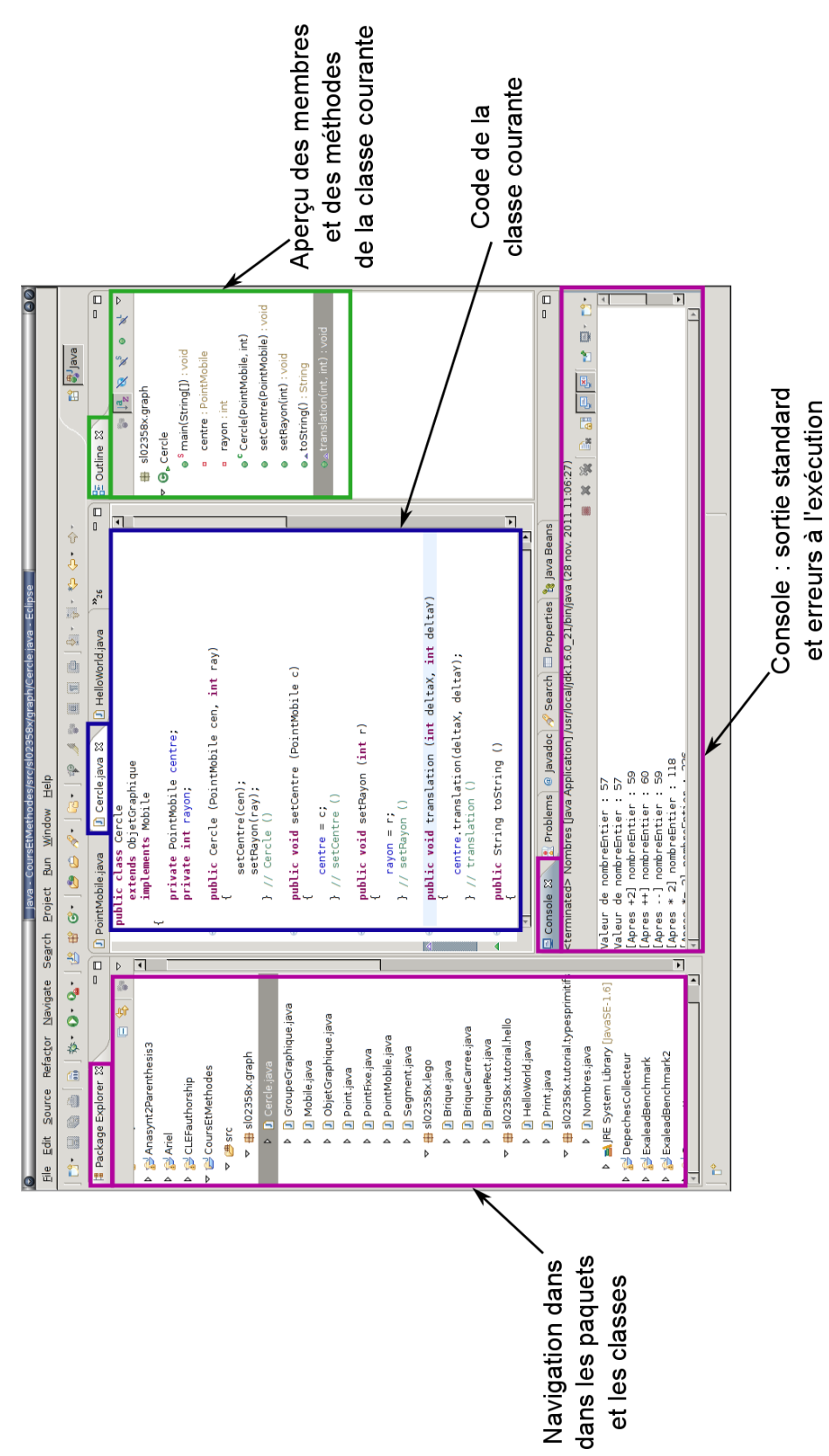

A Eclipse : aperçu des « vues » de l'environnement

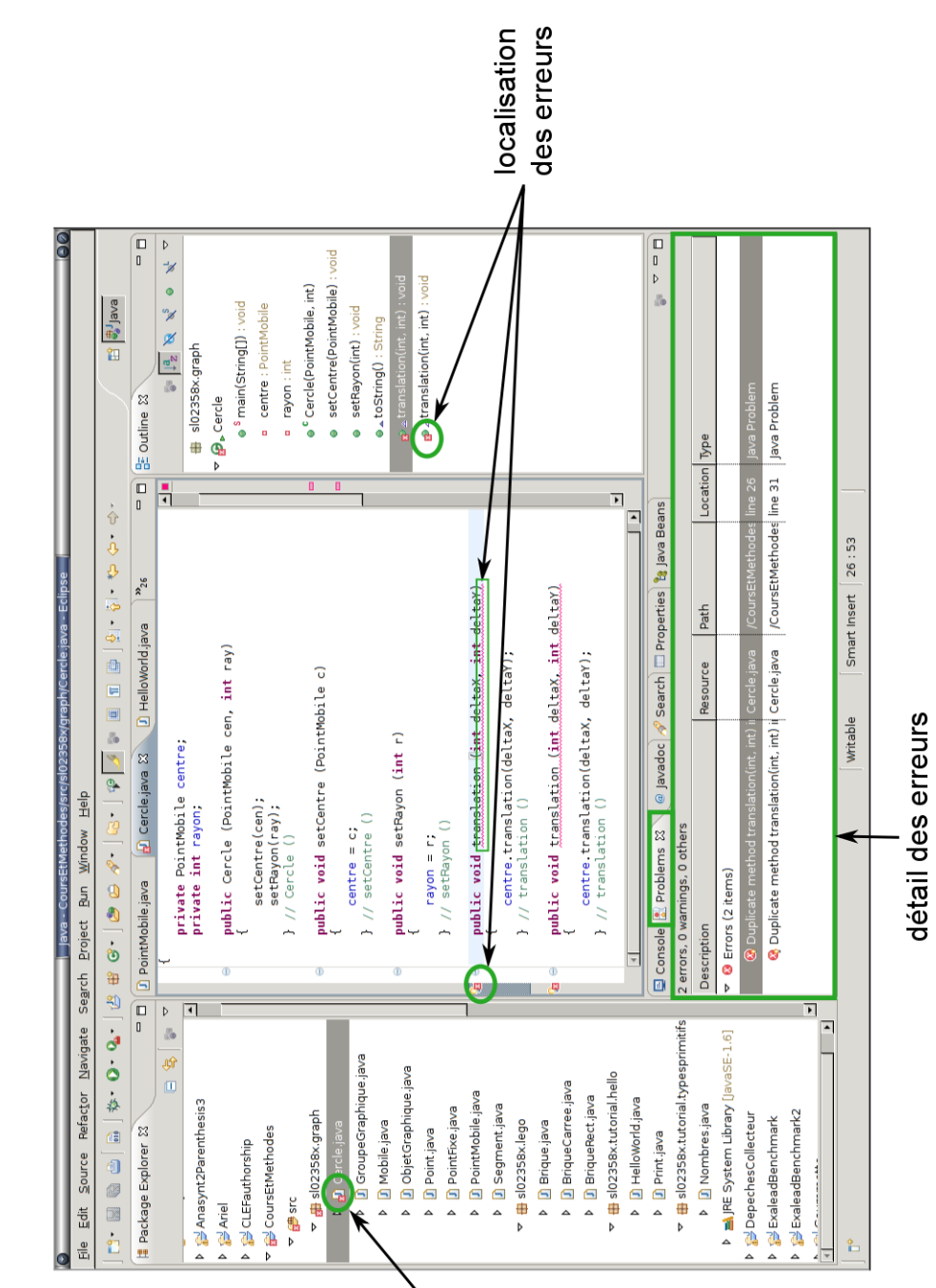

# **B** Eclipse : signalement des erreurs

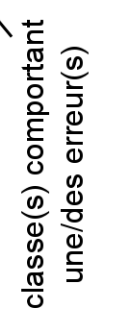

## C Import de fichiers Java dans votre projet

Lorsque vous voulez intégrer dans votre projet Eclipse le code Java de classes que l'on vous fournit sous forme de fichiers .java (ou d'une archive .jar contenant du code source), il y a deux possibilités : soit créer des nouvelles classes qui portent les mêmes noms et faire un copier-coller du code ; soit « importer » le/les fichier(s) :

- 1. Dans l'onglet Package Explorer, cliquez sur le paquet dans lequel vous voulez importer le(s) fichier(s) (cf. fig. 4(a)), ou sur le répertoire source "src" si vous voulez importer les fichiers à la racine. Si vous souhaitez créer un nouveau paquet, cliquez sur le nom de votre projet dans le *Package Explorer*, puis sélectionnez le menu *File/New package* et saisissez le nom du paquet à créer
- 2. Menu File/Import
- 3. Sélectionnez General/File System dans le cas de fichiers . java ou Archive file dans le cas d'un . jar, puis cliquez sur Next (cf. fig. 4(b))
- 4. Cliquez sur Browse, puis sélectionnez le répertoire dans lequel se trouve(nt) le(s) fichier(s) .java ou .jar (sans descendre dans ce répertoire, cf. fig. 4(c)) en cochant dans la partie gauche de la fenêtre la case à gauche du nom du répertoire que vous voulez sélectionner
- 5. Dans le cas de fichiers .java, cliquez sur "Advanced", et cochez la case "Create top-level folder".
- 6. Cliquez enfin sur Finish.

## D Import d'archives .jar dans votre projet

Lorsque vous voulez intégrer dans votre projet Eclipse des classes conçues par d'autres (ou par vous-même) sous forme d'archive .jar:

- 1. Dans l'onglet Package Explorer, cliquez sur le nom de votre projet
- 2. Menu Project/Properties
- 3. Sélectionnez Java Build Path puis l'onglet Libraries
- 4. Cliquez sur Add external jar et validez en cliquant sur OK

L'import d'une telle archive peut permettre d'utiliser des classes Java, sans même se soucier de comment elles ont été implémentées (l'archive ne contient d'ailleurs pas nécessairement les sources : c'est le concepteur de l'archive qui décide de les y inclure ou non).

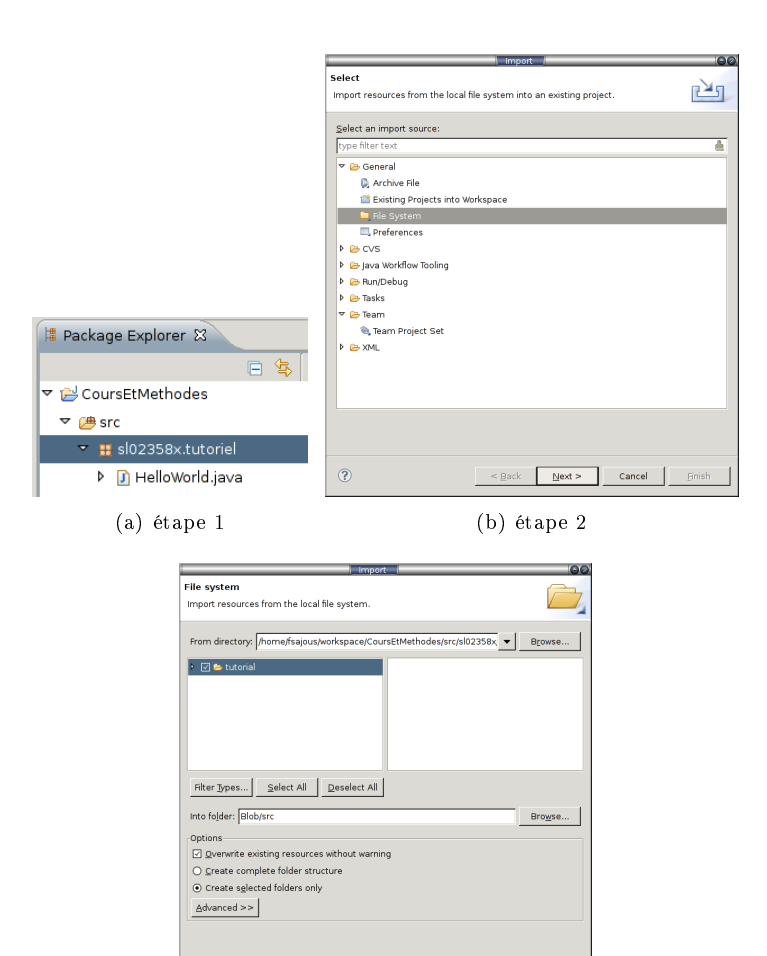

(c) étape 3

< Back Next > Cancel Einish

?

FIGURE 4 - Eclipse : import de fichiers .java

## E Export d'archives .jar

#### E.1 Non exécutable

Lorsque vous voulez exporter un ensemble de classes (que d'autres développeurs pourront utiliser) :

- 1. Dans l'onglet *Package Explorer*, sélectionnez un ou plusieurs fichiers/un ou plusieurs paquets et effectuez un clic-droit dans la sélection, puis cliquez sur *Export* dans le menu contextuel (fig. 5(a))
- 2. Sélectionnez JAR file, puis Next (fig. 5(b))
- 3. Sélectionnez la destination du JAR à exporter, et éventuellement les autres paramètres pertinents, puis cliquez sur *Finish*
- 4. Votre JAR est créé, prêt à être importé (cf. annexe D)

#### E.2 Archive exécutable

Reprendre la procédure de la section E.1 et à l'étape de la figure 5(b), choisissez *Runnable JAR file.* L'étape de la figure 5(c) est remplacée par celle de la figure 5(d) : dans *Launch configuration*, choisissez la classe qui contient la méthode main que vous voulez que votre programme exécute.<sup>1</sup>

## F Lancement d'un programme en ligne de commande

Il faut qu'une version de Java soit installée. Si votre archive exécutable s'appelle *depBuilder.jar*, saisir dans le terminal :

```
java -jar depBuilder.jar
```

```
Une certaine quantité de mémoire est allouée pour l'exécution de votre pro-
gramme. Pour dépasser cette quantité par défaut et allouer, par exemple 512Mo :
java -Xmx512m -jar depBuilder.jar
Pour 2Go : java -Xmx2g -jar depBuilder.jar
Pour passer des paramètres :
java -Xmx2g -jar depBuilder.jar param1 param2 ...
```

### F.1 Utilisation des paramètres passés en ligne de commande

```
public static void main(String[] args)
{
    for (int i = 0; i < args.length; i++)
        System.out.println("Arg. " + String.valueOf(i) + "=" + args[i]);
} // main ()</pre>
```

Pour parser de manière plus fine les arguments de la ligne de commande : JArgs. http://jargs.sourceforge.net/

<sup>1.</sup> pour que la classe apparaisse dans la combo-box, il faut que sa méthode main() ait été lancée au moins une fois dans Eclipse.

| h maniaus litt readars                                                                                                    |                             | E ongrocornjava E                                            |                                                                                                    |
|----------------------------------------------------------------------------------------------------|-----------------------------|--------------------------------------------------------------|----------------------------------------------------------------------------------------------------|
| P an salous littleadels                                                                                                    | -                           | public void har<br>{                                         |                                                                                                    |
| ▶ ∰ sajous.litl.token                                                                                                    |                             | // TODO Au1                                                  | Export O                                                                                                    |
| →                                                                                                    |                             | }                                                            | Select                                                                                                    |
| 🕨 🛺 DependenciesBuilde                                                                                                    | r.java                      | A private static                                             | Export resources into a JAR file on the local file system.                                                                                                    |
| IndirectDependency.                                                                                                    |                             | {                                                            |                                                                                                    |
| SyntacticDepency.ja                                                                                                    | /a                          | Dependencie                                                  | Colore on support destinations                                                                                                    |
| 🗢 🌐 sajous.litl.triplesWithou                                                                                                    | New                         | •                                                            | Select an export destination:                                                                                                    |
| IndirectDependency.                                                                                                    | Open                        | F3                                                           | type filter text                                                                                                    |
| SyntacticDependence                                                                                                    | Show In                     | Shift+Alt+W ▶                                                |                                                                                                    |
| 🕨 🚺 Token.java                                                                                                    | Copy                        | Ctrl+C                                                       | Je File System                                                                                                    |
| 🔻 🔠 sajous.uml2java                                                                                                    | Copy Qualified Name         |                                                              | = Preferences                                                                                                    |
| Þ 🕽 A.java                                                                                                    | Easte                       | Ctrl+V                                                       | 🕨 🗁 EJB                                                                                                    |
| Þ 🔝 B.java                                                                                                    | V Delere                    | Delete                                                       | 🕨 🗁 install                                                                                                    |
| DependenciesBuilde                                                                                                    | Remove from Context         | Shift+Ctrl+Alt+Down                                          | 🔻 🧁 Java                                                                                                    |
| 🗢 🔠 session6.token                                                                                                    | Source                      | Shift+Alt+S                                                  | a IAB file                                                                                                    |
| D C.java                                                                                                    | Refactor                    | Shift+Alt+T 🕨                                                |                                                                                                    |
| Colored.java                                                                                                    | ès Import                   |                                                              |                                                                                                    |
| CSVprintable.java                                                                                                    | Export                      |                                                              | , Runnable JAR file                                                                                                    |
| I HTMLprintable.java                                                                                                    | A Refresh                   | 55                                                           | 🕨 🗁 Java EE                                                                                                    |
| I HTMLSentence.java                                                                                                    | Assian Working Sets         |                                                              | Plug-in Development                                                                                                    |
| P II HTMLToken.java                                                                                                    | Bun As                      |                                                              | Remote Systems                                                                                                    |
| P II HIMLIoken2.java                                                                                                    | Debug As                    |                                                              |                                                                                                    |
| P J Sentence.java                                                                                                    | Profile As                  | •                                                            |                                                                                                    |
| P J Singleton java                                                                                                    | ⊻alidate                    |                                                              |                                                                                                    |
| P U loken.java                                                                                                    | Tgam<br>Campana With        | 2                                                            |                                                                                                    |
| P [J] LX Iprintable.java                                                                                                    | Replace With                | 5                                                            |                                                                                                    |
| b solm10                                                                                                    | Restore from Local History. |                                                              | (?) < <u>Back</u> <u>Next</u> > Cancel Einish                                                                                                    |
| h colm10.2                                                                                                    | Web Services                | •                                                            |                                                                                                    |
|                                                                                                    | parcexpore                  |                                                              |                                                                                                    |
| JAR File Specification<br>Define which resources should                                                                                                    | be exported into the JAR.   |                                                              |                                                                                                    |
| JAR File Specification<br>Define which resources should<br>Select the resources to <u>export</u>                                                                                                    | be exported into the JAR.   |                                                              |                                                                                                    |
| JAR File Specification       Define which resources should       Select the resources to export       > □ ≥ Lexintedia2007       > □ ≥ Lexintedia2007       > □ ≥ Lexintedia2007       > □ ≥ Lexintedia2007       > □ ≥ Lexintedia2007       > □ ≥ Lexintedia2007       > □ ≥ Lexintedia2007       > □ ≥ Lexintedia2007       > □ ≥ Lexintedia2007       > □ ≥ Lexintedia2007                                                                                                    | be exported into the JAR.   |                                                              | Rumable JAR File Export                                                                                                    |
| JAR FILe Specification<br>Define which resources should<br>Select the resources to gxport<br>Define the resources to gxport<br>Define th                          | be exported into the JAR.   |                                                              | Runnable JAR File Export Runnable JAR File Export Select a Java Application launch configuration to use to create a runnable JAR. Launch configuration: [Greenederscriptivider : UT DecompositionETA]                                                                                                    |
| JAR File Specification<br>Define which resources to export<br>▷ :: betwich dia2007<br>▷ :: betwich dia2007<br>▷ : betwich dia2007<br>▷ : betwich dia2007<br>▷ : betwich                                    | tTAL                        |                                                              | Runnable JAR File Export     OO       Runnable JAR File Specification     Select a 'java Application' launch configuration to use to create a unnable JAR.       Launch configuration:     [DependenciesBuilder - LITL_ProgrammationEtTAL]                                                                                                    |
| JAR file Specification<br>Define which resources should<br>Select the resources to gxport<br>b club Hedia2007<br>b club Hedia2007 | be exported into the JAR.   | ,<br>,<br>,<br>,                                             | Runnable JAR File Export  Runnable JAR File Export Runnable JAR File Specification Select a "java Application" launch configuration to use to create a Launch configuration: DependenciesBuilder - LITL_ProgrammationETAL Export gestination:                                                                                                    |
| JAR File Specification<br>Define which resources to gxport<br>▷ :                                                                                                    | be exported into the JAR.   |                                                              | Runnable JAR File Export         Runnable JAR File Export         Select a 'java Application' launch configuration to use to create a runnable JAR.         Launch configuration:         [DependenciesBuilder - UTL_ProgrammationEtTAL]         Export desination:         [LprogrammationTAL/2016-2017/Seance11/depBuilder.jar]         Browse                                                                                                    |
| JAR File Specification<br>Define which resources to export                                                                                                    | be exported into the JAR.   | ,<br>,<br>,<br>,                                             | Runnable JAR File Export     OO       Runnable JAR File Export     Image: Select a "java Application" launch configuration to use to create a munnable JAR.     Image: Select a "java Application" launch configuration to use to create a select a "java Application" launch configuration:     Image: Select a "java Application" launch configuration to use to create a select a select a selec |
| JAR file Specification<br>Define which resources to gxport<br>▷                                                                                                    | be exported into the JAR.   | ,<br>,<br>,<br>,                                             | Runnable JAR File Export       Runnable JAR File Specification       Select a 'java Application' launch configuration to use to create a<br>runnable JAR.       Launch configuration:       [DependenciesBuilder - LTL_ProgrammationETFAL                                                                                                    |
| JAR File Specification<br>Define which resources to gxport<br>Select the resources to gxport<br>Select the resources to gxport<br>Selec                                                                                               | be exported into the JAR.   | 10gs                                                         | Runnable JAR Frie Export         Runnable JAR Poperification         Solect a Java Application' launch configuration to use to create a runnable JAR.         Launch configuration:         [Dependencies:Builder - UTL_ProgrammationEtTAL                                                                                                    |
| JAR File Specification<br>Define which resources to should<br>Select the resources to export<br>▷                                                                                                    | be exported into the JAR.   | , ()<br>, ()<br>, ()<br>, ()<br>, ()<br>, ()<br>, ()<br>, () | Rumable JAR File Esport                                                                                                    |
| JAR file specification<br>Define which resources should<br>Select the resources to export<br>▷                                                                                                    | be exported into the JAR.   |                                                              | Runnable JAR File Export         Runnable JAR File Specification         Select a "java Application" launch configuration to use to create a unable JAR.         Launch configuration:         [DependenciesBuilder - LITL_ProgrammationETTAL         Export destination:         LorgorammationTAL/2016-2017/Seance11/depBuilder.jar         Browse         Library handling:         O Extract required libraries into generated JAR         O gackage required libraries into a sub-folder next to the generated JAR                                                                                                    |
| JAR File Specification<br>Define which resources to gxport<br>> ↓ ↓ LexiMedia2007<br>> ↓ ↓ In10-2<br>> ↓ ↓ In10-2<br>> ↓ ↓ Misc<br>→ ↓ ↓ Misc<br>↓ ↓ ↓ Misc<br>↓ ↓ ↓ ↓ ↓ ↓ ↓ ↓ ↓ ↓ ↓ ↓ ↓ ↓ ↓ ↓ ↓ ↓ ↓                                                                                                     | be exported into the JAR.   | 90<br>1005<br>jar y Browse                                   | Runnable JAR File Export         Runnable JAR Especification         Select a java Application launch configuration to use to create a unable JAR.         Launch configuration:         [DependenciesBuilder - LITL_ProgrammationEtTAL                                                                                                    |
| JAR File Specification<br>Define which resources to gxport<br>Select the resources to gxport<br>Define which resources to gxport<br>Define the select of the select of the select<br>Define the select of the select of the select of the select of the select of the select of the select of the select of the select of the select the export destination:<br>A file: FREZSDL/LTL_program<br>Options:<br>Compress the contents of<br>Add directory entries                                                                                                    | be exported into the JAR.   | ing Blowse                                                   | Runnable JAR File Export       Runnable JAR File Export       Runnable JAR File Export       Salect a isva Application launch configuration to use to create a runnable JAR.       Launch configuration:       [DependenciesBuilder - LTIL_ProgrammationETTAL.       Export destination:       [DeprogrammationTAL/2016-2017/Seance11/depBuilder.jar        Browse       Library handling:       O Extract required libraries into generated JAR       O gackage required libraries into a sub-folder next to the generated JAR       O Sayre as ANT script       ANT script Location                                                                                                    |
| JAR File Specification<br>Define which resources to should<br>Select the resources to gaport<br>→                                                                                                    | be exported into the JAR.   | ings                                                         | Rumable JAR File Export         Rumable JAR File Specification         Select a java Application launch configuration to use to create a runnable JAR.         Launch configuration:         [DependenciesBuilder - LITL_ProgrammationEtTAL                                                                                                    |
| JAR File Specification<br>Define which resources to apport<br>Select the resources to apport<br>Define which resources to apport<br>Define which resources to apport<br>Define the resource to apport<br>Define the resource to apport<br>Define the resource to apport<br>Define the resource to apport the same<br>Define the export destination:<br>JAR file: FRE/SDU/UTL_prograt<br>Options:<br>Compress the contents of<br>Add directory entries<br>Quervite existing files with                                                                                                    | be exported into the JAR.   | ings                                                         | Rumable JAR File Export         Rumable JAR File Specification         Select a java Application launch configuration to use to create a runnable JAR.         Launch configuration:         [DependenciesBuilder - LITL_ProgrammationEtTAL                                                                                                    |
| JAR File Specification<br>Define which resources to gxport<br>Select the resources to gxport<br>→ Bernard Select the resources to gxport<br>→ Bernard Select the Select Select Se                                                                                                    | be exported into the JAR.   | 9105<br>jar • Browse                                         | Runnable JAR File Export         Runnable JAR File Export         Runnable JAR File Export         Salect a tywa Application launch configuration to use to create a runnable JAR.         Launch configuration:         DependenciesBuilder - LITL_ProgrammationEtTAL         Export destination:         UprogrammationTAL/2016-2017/Seance11/depBuilder.jar         Browse         Ubrary handling:         O Extract required libraries into generated JAR         O Extract required libraries into generated JAR         O Sopy required libraries into a sub-folder next to the generated JAR         Save as ANT script         ANT script location         Moment/Sajous/workspace         Image: Save as ANT script         ANT script location         Moment/Sajous/workspace         Image: Save as ANT script         ANT script location         Moment/Sajous/workspace         Image: Save as ANT script         Cancel       Einish                                                                                                    |

(c) Paramètres d'export

(d) Export jar exécutable

FIGURE 5 – Eclipse : exports de fichiers .java